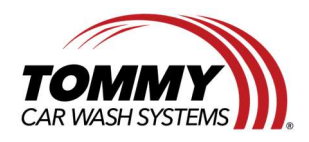

Tommy Car Wash Systems | 648 South Point Ridge | Holland, MI 49423 | Tommycarwash.com/Support

## The Flight Deck iPads are not connecting to the HMI PC

**Issue:** Sometimes the Flight Deck iPads will not connect to the HMI PC and will show a few different errors such as 0x204 and 0x104.

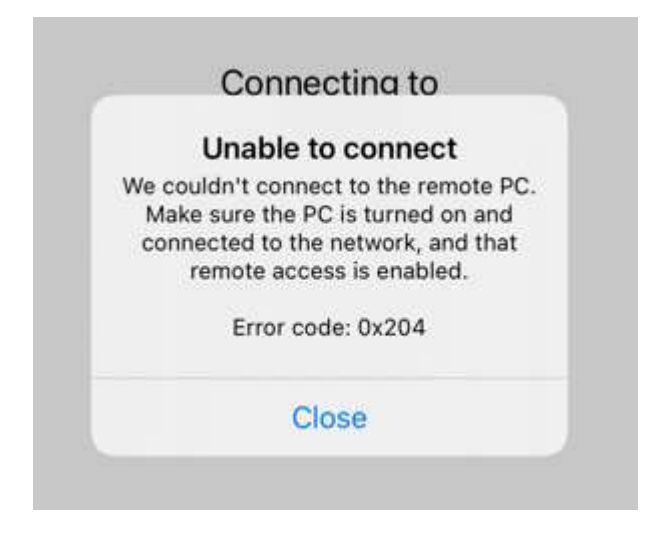

Tommy Car Wash Systems used 2 different types of HMI PCs: A Rack mounted PC and a Mirco PC. Both of these PCs have the same function and will operate the same way.

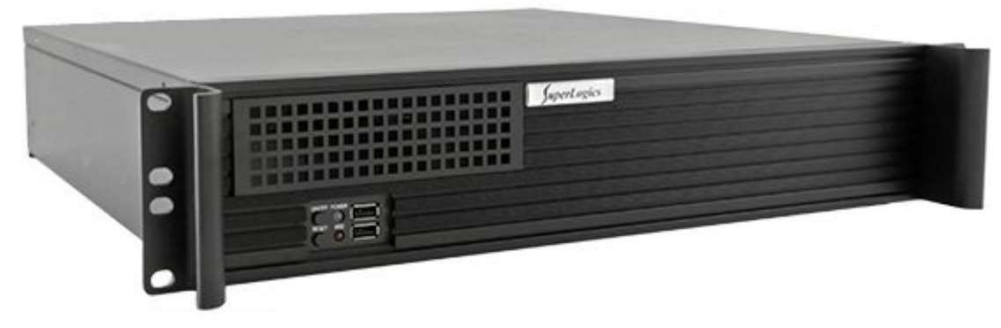

Rack-mounted HMI PC.

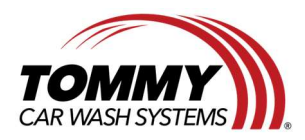

Tommy Car Wash Systems | 581 Ottawa Ave # 300 | Holland, MI 49423 | Tommycarwash.com/Support

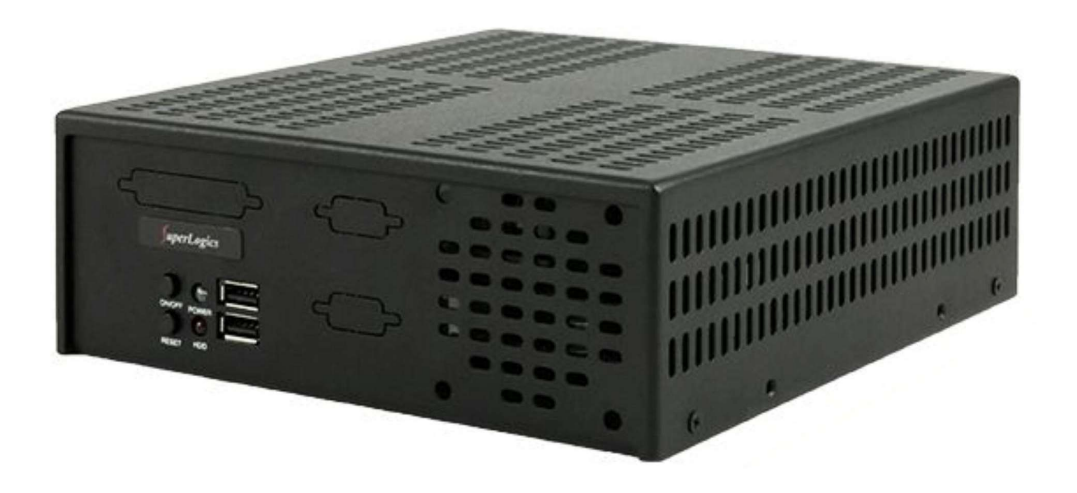

Mirco PC.

On some Private Brands Car Washes, the HMI PC will be located in the Motor Control Cabinet.

Some Private Brand Car Wash will be using a TTPA-HMI-PC Wi-Fi network instead of the GWCControlnet Wi-Fi.

## Items needed:

• None

## **Procedure:**

- 1. Check if the Flight Deck iPad is on the GWCControlnet Wi-Fi Network.
  - a. Open the Setting page.
  - b. Select the Wi-Fi Tab.
  - c. Select the GWCControlNet Wi-Fi Network and log on to it.
  - d. Open RD Client on the Flight Deck iPad and connect to the HMI PC.
    - i. If this does not work, move to step 2.

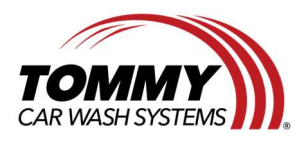

Tommy Car Wash Systems | 648 South Point Ridge | Holland, MI 49423 | Tommycarwash.com/Support

- 2. Power cycle the HMI PC.
  - a. Locate the HMI PC.
    - i. It is typically located in your System Integration Cabinet (S.I.C.) or IT Cabinet.
  - b. Press the Power button until the blue light turns off.
    - i. DO NOT PRESS THE RESET BUTTON.
      - 1. Doing this might delete all the data on the PC's Hard drive.
  - c. Wait for 60 seconds.
  - d. Press the Power button until the blue light turns ON.
  - e. Wait for 60 seconds.
  - f. Open RD Client on the Flight Deck iPad and connect to the HMI PC.
- 3. If this does not work, Please Contact Equipment Support for assistance.

If the issue persists, please contact Equipment Support at 616-795-4892 or <u>Support@TommyCarWash.com</u>